# Forest Tree Felling Permit System Government of Tamil Nadu

#### **User Manual**

Official Website: https://tnforests.org.in/tree\_felling\_permit\_app/login.aspx

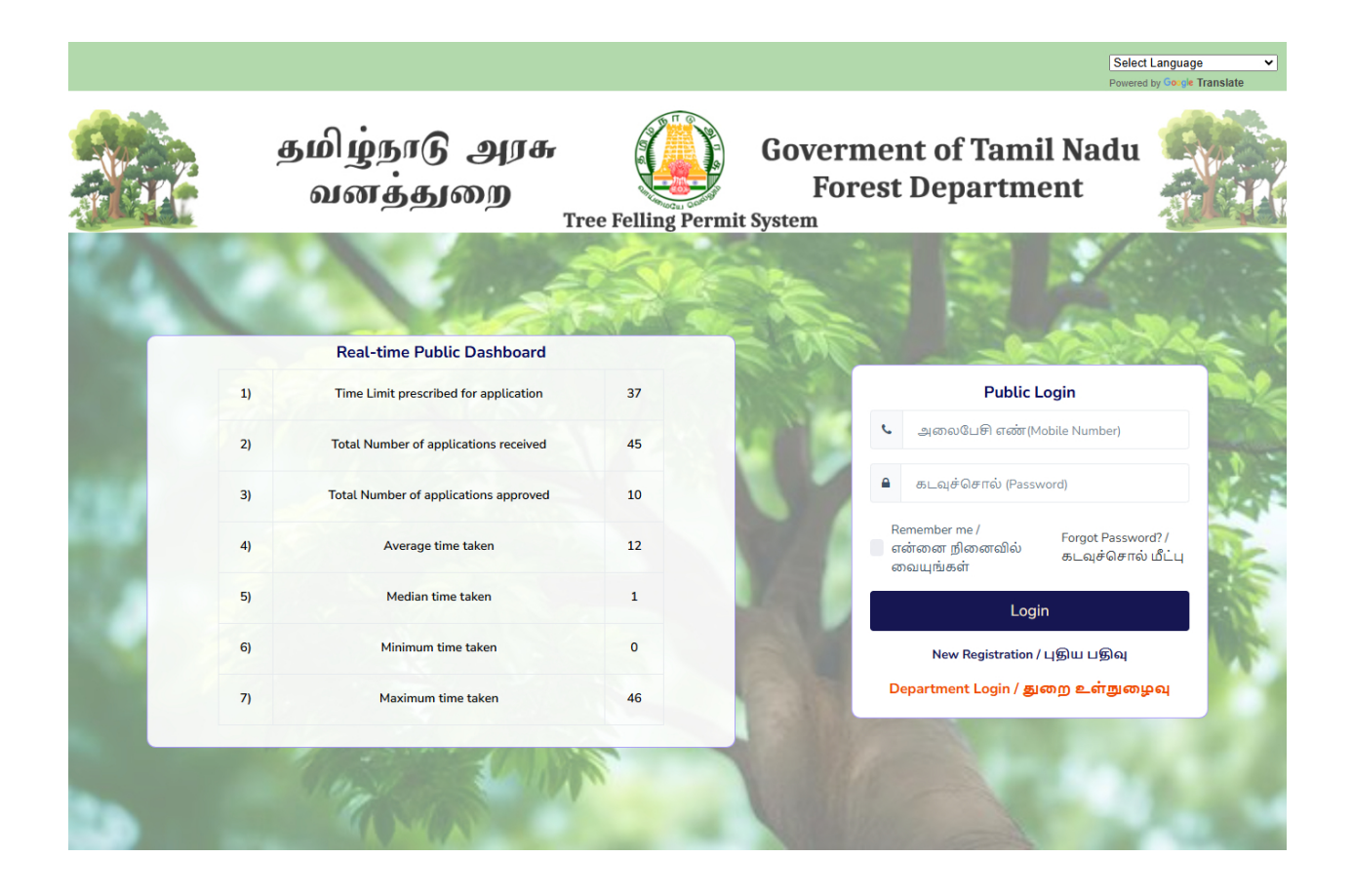

## Step 1: New User Registeration(Sign Up)

Enter the required details in the signup form and click the **Submit** button. An **OTP** will be sent to your **registered mobile number and email ID**.

|                      |                                                        |                                     | Sele                              | ect Language  ved by Google Translate |
|----------------------|--------------------------------------------------------|-------------------------------------|-----------------------------------|---------------------------------------|
| தமிழ்நாடு<br>வனத்துக | அரசு<br>றை<br>Tree Felling                             | Goverme<br>Fores<br>g Permit System | ent of Tamil Nadu<br>t Department |                                       |
|                      | and the second                                         |                                     | a second                          |                                       |
| A CAL                | SignU                                                  | p Form                              |                                   |                                       |
| 701 3                | பெயர்<br>Name*                                         | மின்னஞ்சல்<br>Email*                | The second                        | 1.7.9                                 |
|                      | அலைபேசி எண்<br>Mobile Number*                          | கடவுச்சொல்<br>Create Password*      | 12th                              |                                       |
|                      | கடவுச்சொல்லை<br>உறுதிப்படுத்தவும்<br>Confirm Password* |                                     | Minin                             |                                       |
| The St               | Su                                                     | bmit                                | Acres -                           |                                       |
| The second           | Click he                                               | re to Login                         |                                   |                                       |

Enter the OTP to complete the registration process.

|     |                         |                                                  |                                                       | Select Language |
|-----|-------------------------|--------------------------------------------------|-------------------------------------------------------|-----------------|
|     | தமிழ்நாடு அ<br>வனத்துறை | Tree Felling Permit                              | Goverment of Tamil N<br>Forest Department<br>t System | adu ati         |
| Ť   | Giuu<br>Name'<br>nja    | OTP sent to you<br>id please check<br>enter here | rr mail<br>c and                                      |                 |
| Ż   |                         | 5<br>5<br>9ப்படுத்தவும்<br>n Password*           |                                                       | The Manufer     |
|     |                         | Submit                                           |                                                       |                 |
| . 4 | 1 miles                 | Click here to Login                              |                                                       |                 |

## Step 2: Login Form

After successful registration, log in using your Mobile Number and Password.

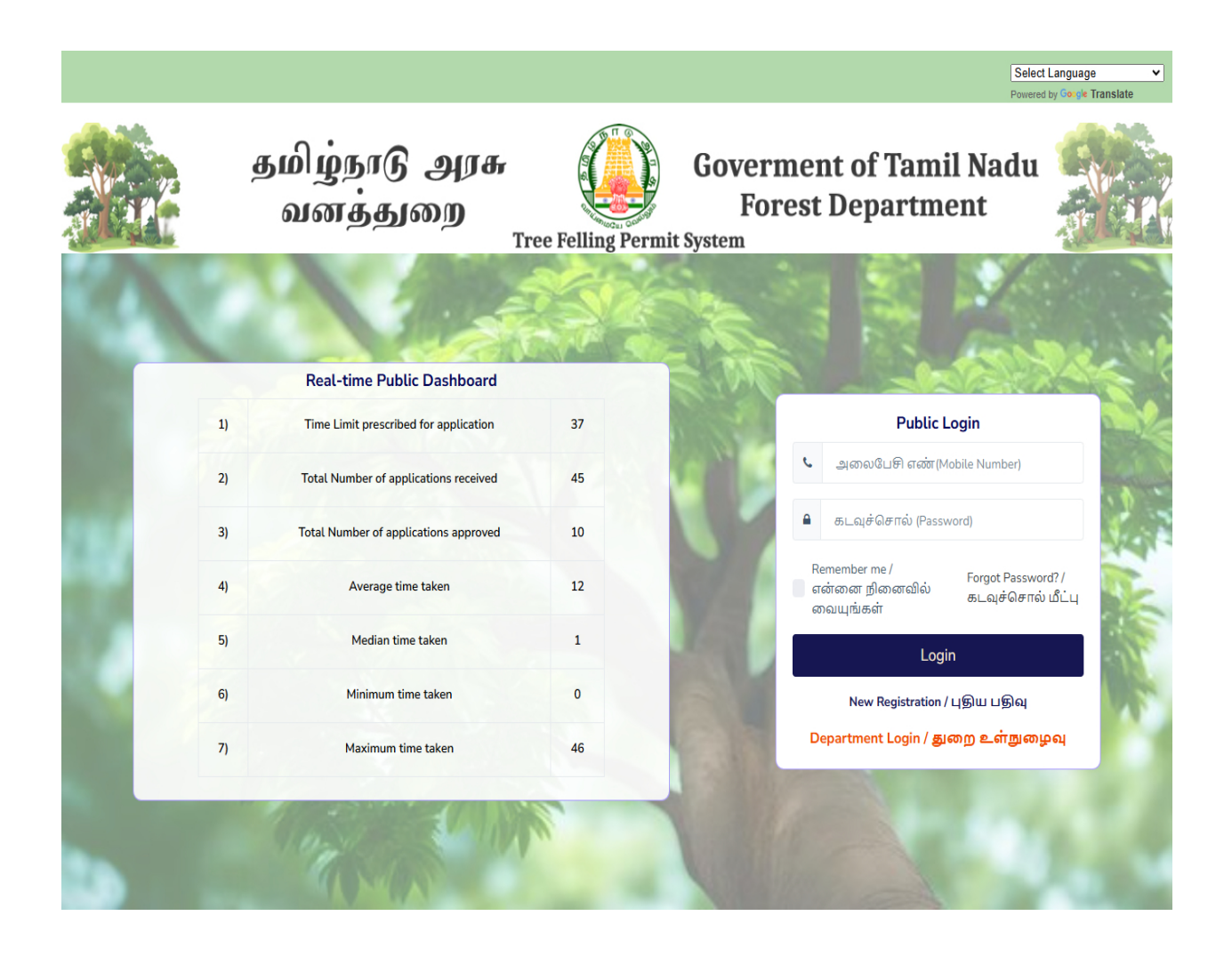

## **Step 3: Update Profile**

Click the **Update Profile** button to enter the applicant's details and update the profile. Then, click **Next** to proceed.

The applicant can also update their profile by selecting the **Profile** menu.

| 011601 g<br>lication Form ♥ Application Status □ G | ievance • Cr Profile @     | Cree Felling Permi | t System                             |  |
|----------------------------------------------------|----------------------------|--------------------|--------------------------------------|--|
|                                                    |                            | Applicant Prof     | ile                                  |  |
| விண்ணப்பதாரர் வகை<br>Applicant Type*               | பெயர்<br>Name <b>*</b>     |                    | மின்னஞ்சல்<br>Email*                 |  |
| Select                                             | Select                     | yuvan sundar       | yuvan@kumarappa.com                  |  |
| தந்தை பெயர்<br>Father Name <b>*</b>                | பாலினம்<br>Gender <b>*</b> |                    | பிறந்த தேதி<br>Date of Birth*        |  |
|                                                    | Select                     |                    | dd/mm/yyyy                           |  |
| முகவரி<br>Address*                                 | மாவட்டம்<br>District*      |                    | தாதுக்கா<br>Tatuk*                   |  |
|                                                    | Select D                   | istrict            | Select                               |  |
| கிராமம்<br>Village*                                | பின் குறிய<br>PIN Code•    | ſſ                 | ക്രെന്താൾപ്രളി எண்<br>Mobile Number* |  |
| Select                                             |                            |                    | 8072662332                           |  |
| மாற்று தொலைபேசி எண்<br>Alternate Mobile Number     |                            |                    |                                      |  |
|                                                    |                            | Update             |                                      |  |

## **Step 4: Application form**

#### 4.1. Application Details

In the **Application Details** section, kindly review your information and then click the **Next** button.

| Application Form     Application Status                                                                                                    | irievance * 🛛 🖉 Profile                                                                                                    | 🕞 Log Out                                                                                                    |                                                                                                    |  |  |  |  |  |  |  |
|----------------------------------------------------------------------------------------------------|----------------------------------------------------------------------------------------------------|----------------------------------------------------------------------------------------------------|----------------------------------------------------------------------------------------------------|--|--|--|--|--|--|--|
|                                                                                                    |                                                                                                    |                                                                                                    |                                                                                                    |  |  |  |  |  |  |  |
|                                                                                                    | Instructions to Applicant                                                                                                    |                                                                                                    |                                                                                                    |  |  |  |  |  |  |  |
| Instructions to Applicant:- (Deta                                                                                                    | Instructions to Applicant- (Detailed instructions issued in "www.forests.tn.gov.in/tree_felling_permission" for obtaining tree felling and transit permission)                                                                                                    |                                                                                                    |                                                                                                    |  |  |  |  |  |  |  |
| <ol> <li>If the area where the trees are to be felice<br/>concerned District Collector (Chairman of the D</li> <li>If the area is a freeserved Forest, Reserved L<br/>forest, Ianda pare the Forest (Conference)</li> <li>If the area fails under non-forest land or go<br/>competent authority.</li> <li>If the competent Authority notified by the<br/>authority for this purpose and therefore the a</li> </ol> | L If the area where the trees are to be feliad, fails under the Tamit Nadu Preservation of Private Forest Act, 1940, or the Tamit Nadu Hill Area (Preservation of Trees) Act, 1955, the concerned Datric Collector (Chainman of the Datric Construction Market Society (Chainman) and Construction of Trees) Act, 1955, the concerned Datric Collector (Chainman of the Datric Construction Market Society (Chainman) and the Construction of the Datric Construction Area (Sancharay, Nationa) Park or Conservation Reservet), the felling of trees would be part of the process for diversion of forest Lines and can be change and can be obtained from its website (parveshnelin), in such cases, the issue of NOC for there leding by Tamit Nadu Forest department separately does not arise. Competent administry of Environment, Forests and Climate Change and can be obtained from its website (parveshnelin), in such cases, the issue of NOC for there leding by Tamit Nadu Forest department separately does not arise. The Datric Construction of the particular of revenues or private lands failing within the Eo Santhare Zone of protection areas, the permission of failing of trees is given by competent administry of Environment, Forests in-Change and the territorial forest is the competent administry of Environment, Forests in-Change of the territorial forest is the competent administry of Environment, Forests in-Change of the territorial forest is the competent administry of Environment and accodingenees with the dathing of the private Change and the territorial forest is the competence with the administry of Environment in accodingenees with the Dathing Construct Officer in virones private Constructions (Sancharge of the territorial forest is the competence with the construct Officer in virones private Construction (Sancharge et all the second second second second second second second second second second second second second second second second second second second second second second second second second second second second second sec |                                                                                                    |                                                                                                    |  |  |  |  |  |  |  |
| existing provisions of Central or State Act and<br>Conservator of Forests<br>4. If it is area other than (1) (2) and (3) above U<br>the species as instruction given in "www.forest                                                                                                    | rules made thereunder I<br>ike in Patta (private) land<br>s.tn.gov.in/tree_felling_po                                                                                                    | by the State Government for protection<br>and Revenue land, the procedure for<br>ermission" for obtaining tree felling an | on of trees in the state and permission will be accorded by the Principal Chief<br>permission/intimation for felling of trees that needs to be adopted depends on<br>d transit permission |  |  |  |  |  |  |  |
|                                                                                                    |                                                                                                    | Application Form                                                                                                    |                                                                                                    |  |  |  |  |  |  |  |
| 1)                                                                                                    |                                                                                                    |                                                                                                    |                                                                                                    |  |  |  |  |  |  |  |
| Application Details                                                                                                    |                                                                                                    | Tree Details                                                                                                    | Supporting Documents                                                                                                    |  |  |  |  |  |  |  |
| விண்ணப்பதாரர் வகை<br>Applicant Type*                                                                                                    | பெய<br>Name                                                                                                    | <del>,</del>                                                                                                    | யின்னஞ்சல்<br>Email*                                                                                                    |  |  |  |  |  |  |  |
| Individual                                                                                                    | Mr.                                                                                                    | yuvan sundar                                                                                                    | yuvan@kumarappa.com                                                                                                    |  |  |  |  |  |  |  |
| தந்தை பெயர்<br>Father Name*                                                                                                    | பாலி<br>Gende                                                                                                    | னம்<br>r*                                                                                                    | பிறந்த தேதி<br>Date of Birth*                                                                                                    |  |  |  |  |  |  |  |
| Ganesan.S                                                                                                    | Male                                                                                                    |                                                                                                    | 05/01/1989                                                                                                    |  |  |  |  |  |  |  |
| முகவரி<br>Address"                                                                                                    | Distric                                                                                                    | iudo<br>e≠                                                                                                    | தாலுகா<br>Taluk*                                                                                                    |  |  |  |  |  |  |  |
| plot 34 arul nagar, guduvanchery                                                                                                    | CHE                                                                                                    | NGALPATTU                                                                                                    | NANDHIVARAM GUDUVANCHERI                                                                                                    |  |  |  |  |  |  |  |
| ரொமம்<br>Vittage*                                                                                                    | LSien (<br>PIN Co                                                                                                    | தறியீடு<br>de*                                                                                                    | ച്ചുതല്പഴി எண்<br>Mobile Number*                                                                                                    |  |  |  |  |  |  |  |
| NANDHIVARAM                                                                                                    | 603                                                                                                    | 202                                                                                                    | 8072662332                                                                                                    |  |  |  |  |  |  |  |
| ഥന്നുള്ള എങ്കാപ്പേഴി ഒൽ<br>Alternate Mobile Number                                                                                                    |                                                                                                    |                                                                                                    |                                                                                                    |  |  |  |  |  |  |  |
| Update Profile                                                                                                    |                                                                                                    |                                                                                                    | Previous Next                                                                                                    |  |  |  |  |  |  |  |
|                                                                                                    |                                                                                                    | Copyright © 2024. All rights reser                                                                                        | rved.                                                                                                    |  |  |  |  |  |  |  |

#### 4.2. Tree Details

In this step, the user needs to provide detailed information about the **tree land location and tree details**. Multiple tree details can be added. Once added, they will be displayed below in a tabular format.

Click the **Next** button to proceed.

|                                                                                                    | தமிழ்நா<br>வனத்                                                                                                    | ரடு அரசு<br>துறை<br><sub>Tree Fd</sub>                                                                                                    | Goverm<br>Fore<br>Elling Permit System                                                                                                    | ent of Tamil Nadu                                                                                                    |
|----------------------------------------------------------------------------------------------------|----------------------------------------------------------------------------------------------------|----------------------------------------------------------------------------------------------------|----------------------------------------------------------------------------------------------------|----------------------------------------------------------------------------------------------------|
| lication Form 🛛 🔜 Ap                                                                                                    | plication Status 🛛 🖵 Grie                                                                                                    | evance 👻 🖉 Profile 🛛 🗭 Log Out                                                                                                    |                                                                                                    |                                                                                                    |
| Instruction                                                                                                    | ns to Applicant:- (Detaile                                                                                                    | Instruct                                                                                                    | tions to Applicant                                                                                                    | r obtaining tree felling and transit permission)                                                                                                    |
| If the area where the<br>necrened District Colle<br>If the area is a Reser-<br>rest land as per the F<br>om its website (parive:<br>If the area falls unde<br>ompetent authority.<br>I). If no Competent A<br>thority for this purpo-<br>disting provisions of Co-<br>neservator of Forests<br>I if it is area other than<br>te species as instructio | e trees are to be felled, f<br>ctor (Chairman of the Disi<br>ved Forest, Reserved Lan<br>orest (Conservation) Act<br>sh.nic.in). In such cases, th<br>r non-forest land or gove<br>uthority notified by the S<br>se and therefore the app<br>entral or State Act and ru<br>(1) (2) and (3) above like<br>n given in *www.forests.t | falls under the Tamil Nadu Preserva<br>trict Committee) must be approachee<br>d or Protected Area (Sanctuary, Nat<br>1980. The NOC for felling of trees i<br>he issue of NOC for tree felling by Ta<br>ernment or revenue or private lands<br>State Government in such interim p<br>Lication is to be submitted to the D<br>Jles made thereunder by the State Co<br>en Patta (private) land and Revenue<br>en.govin/tree_felling_permission" for | ation of Private Forest Act, 1949, or the<br>f for permission to fell trees.<br>tional Park or Conservation Reserve), the<br>in these areas is issued by Ministry of En-<br>mil Nadu Forest department separately d<br>falling within the Eco Sensitive Zone of p<br>eriod, the Principal Chief Conservator of<br>fistrict Forest Officer in whose jurisdiction<br>Sovernment for protection of trees in the<br>land, the procedure for permission/intima<br>obtaining tree felling and transit permissi | Tamil Nadu Hill Area (Preservation of Trees) Act, 195<br>felling of trees would be part of the process for divers<br>vironment, Forests and Climate Change and can be ob-<br>loes not arise.<br>protected areas, the permission of felling of trees is giv<br>Forests in-charge of the territorial forests is the comp<br>in the ESZ falls who will recommend in accordance wi<br>state and permission will be accorded by the Principal<br>ation for felling of trees that needs to be adopted deper-<br>ion |
|                                                                                                    |                                                                                                    | Арг                                                                                                    | olication Form                                                                                                    | Application ID: TEDS000                                                                                                    |
|                                                                                                    |                                                                                                    |                                                                                                    |                                                                                                    | Application ID. TFF50007                                                                                                    |
|                                                                                                    |                                                                                                    |                                                                                                    |                                                                                                    | 3                                                                                                    |
|                                                                                                    | Application Details                                                                                                    |                                                                                                    | Tree Details                                                                                                    | Supporting Documents                                                                                                    |
|                                                                                                    |                                                                                                    |                                                                                                    |                                                                                                    |                                                                                                    |
|                                                                                                    |                                                                                                    | Tre                                                                                                    | e Land Location                                                                                                    |                                                                                                    |
| District*                                                                                                    |                                                                                                    | Z) Brigadi<br>Taluk*                                                                                                    | Village*                                                                                                    | 4) 350013561356111 616001<br>Survey Number*                                                                                                    |
| CHENNAI                                                                                                    |                                                                                                    | ALANDUR                                                                                                    | ADAMBAKKAM                                                                                                    | 1258                                                                                                    |
| 5) துணைப்பிரி<br>SubDivision Numbe                                                                                                    | µ डाळ्ळा<br>≥r®                                                                                                    | 6) சொத்து உரிமை<br>Property Ownership*                                                                                                    | 7) காட்டுப் பகுதியிலிருந்து ச<br>Distance from forest area *                                                                                                    | தாரம் 8) DFO பிரிவு<br>DFO Division*                                                                                                    |
| 879                                                                                                    |                                                                                                    | Individual Property                                                                                                    | 879                                                                                                    | Chennai                                                                                                    |
|                                                                                                    |                                                                                                    |                                                                                                    | Tree Details                                                                                                    |                                                                                                    |
| 9) மர இனங்கள்<br>Tree Species*                                                                                                    |                                                                                                    | 10) மர உயரம் (மீ.)<br>Tree Height (m.)*                                                                                                    | 11) சுற்றளவு (Girth)<br>(1.37மீ)எச்டி-தரை மட்டத்தில்                                                                                                    | 12) மரத்தின் வயது<br>ல்(செ.மீ.) * Tree Age (yrs.)*                                                                                                    |
| Select                                                                                                    |                                                                                                    | L                                                                                                    |                                                                                                    |                                                                                                    |
|                                                                                                    |                                                                                                    |                                                                                                    | Add Tree                                                                                                    |                                                                                                    |
| Excel                                                                                                    |                                                                                                    |                                                                                                    |                                                                                                    | Search:                                                                                                    |
| Sno 🔶                                                                                                    | Tree Species                                                                                                    | Tree Height(m.)                                                                                                    | Tree Girth(cms.)                                                                                                    | Tree Age(yrs.) Delete                                                                                                    |
| 1                                                                                                    | Red Sanders                                                                                                    | 898                                                                                                    | 63                                                                                                    | 23                                                                                                    |
| Showing 1 to 1 of                                                                                                    | 1 entries                                                                                                    |                                                                                                    |                                                                                                    | Previous 1 Next 🕌                                                                                                    |
|                                                                                                    |                                                                                                    |                                                                                                    |                                                                                                    |                                                                                                    |

Copyright © 2024. All rights reserved.

### **4.3. Supporting Documents**

The applicant needs to submit supporting documents in **PDF format** (each file **should not** exceed 1 MB) and click **Submit**. An OTP will be sent to your registered mobile number and email ID.

|                                                                                                    |                                                                                                    |                                                                                                    |                                                                                                    |                                                                                                    | Sele                                                                                                    | ct Language<br>ed by Gougle Translate                                                                                      |
|----------------------------------------------------------------------------------------------------|----------------------------------------------------------------------------------------------------|----------------------------------------------------------------------------------------------------|----------------------------------------------------------------------------------------------------|----------------------------------------------------------------------------------------------------|----------------------------------------------------------------------------------------------------|----------------------------------------------------------------------------------------------------|
| தமி <u>ப</u><br>வக                                                                                                    | ழநாடு அரசு<br><b>எத்துறை</b><br><sub>Tre</sub>                                                                                                    | e Felling Perr                                                                                                    | Gove<br>H<br>nit System                                                                                                    | erment of Ta<br>Forest Depart                                                                                                    | mil Nadu<br>tment                                                                                                    |                                                                                                    |
| pplication Form                                                                                                    | 🖵 Grievance 🔹 🕼 Profile 🕞 Log                                                                                                    | 9 Out                                                                                                    |                                                                                                    |                                                                                                    |                                                                                                    |                                                                                                    |
|                                                                                                    |                                                                                                    |                                                                                                    |                                                                                                    |                                                                                                    |                                                                                                    |                                                                                                    |
| In the state of the state of th       | Instr                                                                                                    | uctions to A                                                                                                    | pplicant                                                                                                    |                                                                                                    |                                                                                                    |                                                                                                    |
| 1. In the after where the dees are to to<br>concerned District Collector (Chairman or<br>2. If the area is a Reserved Forest, Ress<br>forest land as per the Forest (Conserva<br>from its website (pariveshnicin). In such<br>3. If the area falls under non-forest lan<br>competent authority.<br>3(). If no Competent Authority notified<br>authority for this purpose and therefore<br>visition provisions of Contral or State A                                                                                                    | I fetted, tats under the familt vadu Fre<br>of the District Committee) must be approx<br>erved Land or Protected Area (Sanctuary<br>tion) Act 1980. The NOC for felling of the<br>n cases, the issue of NOC for tree felling 1<br>d or government or revenue or private la<br>l by the State Government in such inter<br>e the application is to be submitted to t<br>Act and rules made thereunder by the St | Ached for permission<br>, National Park or Cr<br>ees in these areas is<br>by Tamil Nadu Forest<br>ands falling within th<br>im period, the Princi<br>he District Forest OI<br>ate Government for                                                                                                    | to fell trees.<br>Inservation Rese<br>issued by Minist<br>department sep<br>e Eco Sensitive 2<br>pal Chief Conser<br>ficer in whose ju<br>protection of tree | ve), the faillt Radu Fitt Area<br>ve), the felling of trees would<br>yr of Environment, Forests an<br>rately does not arise.<br>Ione of protected areas, the p<br>vator of Forests in-charge of<br>risdiction the ESZ falls who v<br>s in the state and permission | I be part of the proces<br>d Climate Change and<br>ermission of felling of<br>the territorial forests<br>will recommend in acc<br>will be accorded by th | s for diversion of<br>I can be obtained<br>trees is given by<br>is the competent<br>ordance with the<br>ne Principal Chief |
| Conservator of Forests<br>I. If it is area other than (1) (2) and (3) a<br>he species as instruction given in "www                                                                                                    | above like in Patta (private) land and Rev<br>v.forests.tn.gov.in/tree_felling_permission                                                                                                    | enue land, the proce<br>" for obtaining tree fe                                                                                                    | dure for permission<br>elling and transit                                                                                                    | on/intimation for felling of tree<br>permission                                                                                                    | s that needs to be ado                                                                                                    | pted depends on                                                                                                    |
| ionservator of Forests<br>I. If it is area other than (1) (2) and (3) a<br>he species as instruction given in "wwv                                                                                                    | above like in Patta (private) land and Rev<br>«forests.tn.gov.in/tree_felling_permission                                                                                                    | enue land, the proce<br>" for obtaining tree fe<br>Application F                                                                                                    | dure for permissi<br>elling and transit<br><b>FORM</b>                                                                                                    | on/intimation for felling of tree<br>permission                                                                                                    | s that needs to be ado                                                                                                    | pted depends on PS00070                                                                                                    |
| ionservator of Forests<br>. If it is area other than (1) (2) and (3) a<br>he species as instruction given in "www                                                                                                    | above like in Patta (private) land and Rev<br>v.forests.tn.gov.in/tree_felling_permission                                                                                                    | enue land, the proceed<br>" for obtaining tree for<br>Application F                                                                                                    | dure for permissi<br>illing and transit                                                                                                    | nn/intimation for felling of tree<br>permission                                                                                                    | s that needs to be add                                                                                                    | pted depends on PS00070                                                                                                    |
| onservator of Forests<br>.f (it is area other than (1) (2) and (3) a<br>te species as instruction given in "www<br>1<br>Application Detu                                                                                                    | above like in Patta (private) land and Rev<br>«forests.tn.gov.in/tree_felting_permission                                                                                                    | enue land, the proceed<br>" for obtaining tree for<br>Application F<br>2<br>Tree Details                                                                                                    | dure for permissi<br>illing and transit                                                                                                    | on/intimation for felling of tree<br>permission<br>App<br>Supp                                                                                                    | s that needs to be add<br>polication ID: TF                                                                                                    | pted depends on PS00070                                                                                                    |
| If it is area other than (1) (2) and (3) a<br>le species as instruction given in "www<br>definition of the species of the species of | sbove like in Patta (private) land and Rev<br>«forests.tn.gov.in/tree_felling_permission<br>)<br>)<br>ails<br>ဤလည်းஇன் உரிமைச் சான்<br>ျပား<br>ertificate of Ownership of the Land (issued 1                                                                                                    | enue land, the proce<br>* for obtaining tree for<br>Application F<br>2<br>Tree Details<br>شاهین (۷۸۵<br>میرانداریه)<br>وی the VAO(۲                                                                                                    | dure for permissi<br>tiling and transit<br>form                                                                                                    | n/intimation for felling of tree<br>permission<br>App<br>Supp<br>creencapture-t15-15_00_22.p                                                                                                    | s that needs to be add<br>plication ID: TF                                                                                                    | PS00070                                                                                                    |
| A C                                                                                                    | above like in Patta (private) land and Rev<br>«forests.tn.gov.in/tree_felling_permission<br>။<br>။<br>။<br>။<br>။<br>။<br>။<br>။<br>။<br>။<br>။<br>။<br>။<br>။<br>။<br>။<br>။<br>။<br>။                                                                                                    | enue land, the procee<br>* for obtaining tree for<br>Application F<br>2<br>Tree Details<br>شاهین (۸۸۵<br>مدناب(۲۹۵)<br>۲ y the VAO)*                                                                                                    | dure for permissi<br>lilling and transit<br>form<br>Choose File 4<br>Choose File 4                                                                           | n/intimation for felling of tree<br>permission App<br>supp<br>creencapture-t15-15_00_22.p                                                                                                    | s that needs to be add<br>plication ID: TF<br>                                                                                                    | PS00070                                                                                                    |
| Conservator of Forests<br>I. If it is area other than (1) (2) and (3) a<br>he species as instruction given in "www<br>1<br>Application Deta<br>A C                                                                                                    | above like in Patta (private) land and Rev<br>«forests.tn.gov.in/tree_felling_permission                                                                                                    | enue land, the proce<br>* for obtaining tree for<br>Application F<br>2<br>Tree Details<br>شاهین (۸۸۵<br>میزلیزیه)<br>کر به (۸۸۵<br>میزلیزیه)<br>کر به (۲۸۵<br>میزلیزیه)<br>کر به (۲۸۵<br>میزلیزیه)<br>کر به (۲۸۵<br>میزلیزیه)<br>کر به (۲۸۵<br>میزلیه)<br>کر به (۲۸۵<br>میزلیه)<br>کر بو (۲۸۵<br>میزلیه)<br>کر بو (۲۸۵<br>میزلیه)<br>کر بو (۲۸۵<br>میزلیه)<br>کر بو (۲۸۵<br>میزلیه)<br>کر بو (۲۸۵<br>میزلیه)<br>کر بو (۲۸۵<br>میزلیه)<br>کر بو (۲۸۵<br>میزلیه)<br>کر بو (۲۸۵<br>میزلیه)<br>کر بو (۲۸۵<br>میزلیه)<br>کر بو (۲۸۵<br>میزلیه)<br>کر بو (۲۸۵<br>میزلیه)<br>کر بو (۲۸۵<br>میزلیه)<br>کر (۲۸۵<br>میزلیه)<br>کر (۲۸۵<br>میزلیه)<br>کر (۲۸۵<br>میزلیه)<br>کر (۲۸)<br>کر (۲۸)<br>کر (۲)<br>کر (۲)<br>کر (۲)<br>کر (۲)<br>کر ( | Choose File s<br>Choose File s                                                                                                    | n/intimation for felling of tree<br>permission App<br>supp<br>creencapture-t15-15_00_22.p<br>creencapture-t15-15_00_22.p                                                                                                    | s that needs to be add<br>plication ID: TF<br>3<br>orting Documents<br>df<br>df                                                                          | PS00070                                                                                                    |
| Conservator of Forests<br>4. If it is area other than (1) (2) and (3) a<br>the species as instruction given in "www<br>1<br>Application Det<br>A C                                                                                                    | above like in Patta (private) land and Rev<br>vforests.tn.gov.in/tree_felling_permission<br>நிலத்தின் உரிமைச் சான்<br>வழங்<br>ails<br>றிலத்தின் உரிமைச் சான்<br>வழங்<br>ettificate of Ownership of the Land (issued I<br>இட்டா/அடங்க<br>Extract of Chi<br>பட்டா நிலத்தின் FM<br>FMB Sketch of the<br>குத்தகை, அடமானம், உடைக<br>மற்றவற்ற                                                                       | enue land, the proceed<br>* for obtaining tree for<br>Application F<br>2<br>Tree Details<br>Dispid (VAO<br>micuic.gs)<br>proceed<br>action control<br>micuic.gs)<br>proceed<br>Patta Land*<br>Patta Land*<br>Patta La                                                                                                    | Choose File 1<br>Choose File 2<br>Choose File 2<br>Choose File 2                                                                                             | n/intimation for felling of tree<br>permission App<br>supp<br>creencapture-t15-15_00_22.p<br>creencapture-t15-15_00_22.p<br>creencapture-t15-15_00_22.p                                                                                                    | s that needs to be add<br>plication ID: TF<br>- 3<br>orting Documents<br>df<br>df<br>df                                                                  | PS00070                                                                                                    |

Enter the OTP to complete the Application process.

|                                                                                                    |                                                                                                    |                                                                                                    |                                                                                                    | Select Language                                                                                                    |
|----------------------------------------------------------------------------------------------------|----------------------------------------------------------------------------------------------------|----------------------------------------------------------------------------------------------------|----------------------------------------------------------------------------------------------------|----------------------------------------------------------------------------------------------------|
| தமிழ்நா(<br>வனத்த                                                                                                    | நி அரசு<br>புறை<br>Tree Felling                                                                                                    | Gov<br>g Permit Syster                                                                                                    | verment of Tam<br>Forest Departm                                                                                                    | il Nadu                                                                                                    |
| Application Form      Application Status     Grievan                                                                                                    | sce ¥ C# Profile G♦ Log Out                                                                                                    |                                                                                                    |                                                                                                    |                                                                                                    |
|                                                                                                    | Instructions                                                                                                    | to Applicant                                                                                                    |                                                                                                    |                                                                                                    |
| Instructions to Applicant:- (Detailed in                                                                                                    | structions issued in "www.forests.tn.g                                                                                                    | iov.in/tree_felling_per                                                                                                    | mission" for obtaining tree felling ar                                                                                                    | nd transit permission)                                                                                                    |
| concerned District Calacity (Phaimson of the District<br>2.1 ft the annu is a forestreed Parent, Reserved Land or<br>from the website (Enversation Calacity) (Enversation<br>2.1 ft the annual fact and the second second second<br>2.1 ft the annual fact and removative (eq. ), mach cases, but is<br>3.1 ft the annual fact and removative (eq. ), mach cases, the<br>second second second second second second second second<br>2.1 ft the annual fact and removative (eq. ), mach cases, the<br>second second second second second second second second<br>cases (eq. ), and the second second second second second<br>anatherity for this paraphase and therefore the applicat<br>existing previous of eq. (eq. ) and (c) allows like in f<br>1.1 ft is an ather thin (c)) and (c) allows like in f | Committee) must be approached for pro-<br>Protected Arva Ganctuary. National P.<br>Protected Arva Ganctuary. National P.<br>D. The NOC for failing of trees in these<br>set of NOC for the felding by Tamil Nati<br>ent or revenue or private Lands failing<br>C. Government In such interim period. U<br>ion is to be submitted to the District<br>mode thereander by the State Govern<br>nate thereander by the State Governa | arks of Conservation Rec. In<br>arks of Conservation Re<br>areas is issued by Mir<br>la Forest department s<br>within the Eco Sensitu<br>he Principat Chief Con<br>forest Officer in whose<br>nent for protection of t<br>he procedure for permi | serve), the failting of trees would be<br>histry of Environment, Forests and Cl<br>oparately does not arise.<br>The server of protected areas, the perm<br>er Zone of protected areas, the perm<br>servator of Forests in-change of the<br>- paradiction the ESZ fails who will,<br>rece in the state and permission will<br>asion/intimation for felling of trees th | part of the process for diversion of<br>imate Change and can be obtained<br>ission of fetting of trees is given by<br>terriforial forest is the competent<br>recommend in accordance with the<br>be accorded by the Principal Chief<br>at needs to be adopted depends on |
| the species as instruction given in "www.forests.tn.go                                                                                                    | v.in/tree_fetting_permi<br>OTP se                                                                                                    | ent to your                                                                                                    | sit permission                                                                                                    |                                                                                                    |
|                                                                                                    | mail id p<br>and er                                                                                                    | lease check<br>nter here.                                                                                                    | Appli                                                                                                    | ation ID: TFPS00070                                                                                                    |
|                                                                                                    | Siutomit                                                                                                    | Cancet                                                                                                    |                                                                                                    | 3                                                                                                    |
| Application Details                                                                                                    | Tree                                                                                                    | Dotails                                                                                                    | Supportin                                                                                                    | ng Documenta                                                                                                    |
| B<br>A Certificate of Ov                                                                                                    | ிலத்தின் உரிமைச் சான்றிதழ் (VAO<br>வழங்கப்பட்டது)<br>vnership of the Land (issued by the VAO)*                                                                                                    | Choose File                                                                                                    | screencapture-t15-15_00_22.pdf                                                                                                    |                                                                                                    |
|                                                                                                    | இட்டா/அடங்கலின் சாது<br>Extract of Chitta/Adangal®                                                                                                    | Choose File                                                                                                    | screencepture-t15-15_00_22.pdf                                                                                                    |                                                                                                    |
|                                                                                                    | பட்டா றிலத்தின் FMB ஸ்கெட்ச்<br>FMB Sketch of the Patta Land*                                                                                                    | Choose File                                                                                                    | screencapture-t15-15_00_22.pdf                                                                                                    |                                                                                                    |
| ருக்க<br>Proof of Tenancy La                                                                                                    | கை, அடமானம், உடைமை அல்லது<br>மற்றவற்றின் சான்று<br>asse, Mortgage, Possession or Otherwise*                                                                                                    | Choose File                                                                                                    | screencapture-t15-15_00_22.pdf                                                                                                    |                                                                                                    |
|                                                                                                    |                                                                                                    | Each file size should                                                                                                    | d not exceed 1MB                                                                                                    | Previous Submit                                                                                                    |
|                                                                                                    | Convright © 2024                                                                                                    | - All rights reserved.                                                                                                    |                                                                                                    |                                                                                                    |
|                                                                                                    | copyright o rore                                                                                                    |                                                                                                    |                                                                                                    |                                                                                                    |

Once after submitting the application form, an application ID will be generated.

|                                                                                                    |                                                                                                    |                                                                                                    |                                                                                                    | Select Language   Powered by So-gle Translate                                                                                                    |
|----------------------------------------------------------------------------------------------------|----------------------------------------------------------------------------------------------------|----------------------------------------------------------------------------------------------------|----------------------------------------------------------------------------------------------------|----------------------------------------------------------------------------------------------------|
|                                                                                                    | தமிழ்நாடு அரசு<br>வனத்துறை<br><sub>Tree Fellin</sub>                                                                                                    | GC<br>GC                                                                                                    | overment of Tam<br>Forest Departm                                                                                                    | il Nadu                                                                                                    |
| Application Form                                                                                                    | ation Status 🛛 💭 Grievance 👻 🖉 Profile 🛛 🕪 Log Out                                                                                                    | 0                                                                                                    |                                                                                                    |                                                                                                    |
|                                                                                                    |                                                                                                    |                                                                                                    |                                                                                                    |                                                                                                    |
| Instructions to                                                                                                    | Instruction                                                                                                    | s to Applicar                                                                                                    | nt<br>ermission" for obtaining tree felling an                                                                                                    | d transit permission)                                                                                                    |
| <ol> <li>If the area where the tre<br/>concerned District Collector</li> <li>If the area is a Reserved<br/>forest Land as per the Fores<br/>from its website (pariveshn.</li> <li>If the area falls under no<br/>competent authority.</li> <li>If in o Competent Auth<br/>authority for this purpose a<br/>existing provisions of Centr.</li> <li>Conservator of Forests</li> </ol>                                                                                                    | es are to be felled, falls under the Tamil Nadu Preservation o<br>(Chairman of the District Committee) must be approached for p<br>Forest, Reserved Land or Protected Area (Sanctuary, National<br>(Conservation) Act 1980. The NOC for felling of trees in thes<br>child in such cases, the issue of NOC for tree felling by Tamit Na-<br>Forest land or government or revenue or private lands failting<br>ricky notified by the State Government in such interim period.<br>I therefore the application is to be submitted to the District<br>il or State Act and rules made thereunder by the State Govern | of Private Forest Act,<br>emission to fell trees<br>Park or Conservation<br>ie areas is issued by I<br>du Forest departmen<br>g within the Eco Sens<br>the Principal Chief C<br>Forest Officer in who<br>ment for protection of | 1949, or the Tamit Nadu Hill Area (Pro-<br>Reserve), the felling of trees would be<br>Ministry of Environment, Forests and Cli<br>t separately does not area.<br>the Zone of protocted areas, the permi<br>onservator of Forests in-charge of the<br>se jurisdiction the ESZ falls who will r<br>af press in the state and permission will | servation of Trees) Act, 1955, the<br>part of the process for diversion of<br>mate Change and can be obtained<br>asion of felling of trees is given by<br>territorial forests is the competent<br>ecommend in accordance with the<br>be accorded by the Principal Chief |
| <ol> <li>If it is area other than (1)<br/>the species as instruction given by the species of the species of the</li></ol> | (2) and (3) above like in Patta (private) land and<br>ren in "www.forests.tn.gov.in/tree_felling_permi                                                                                                    | $\checkmark$                                                                                                    | ssion/intimation for felling of trees that<br>isit permission                                                                                                    | at needs to be adopted depends on                                                                                                    |
|                                                                                                    | Applica                                                                                                    | ation Submitted                                                                                                    |                                                                                                    |                                                                                                    |
|                                                                                                    | Applicatio                                                                                                    | on ID: TFPS00070                                                                                                    | Applic                                                                                                    | ation ID: TFPS00070                                                                                                    |
|                                                                                                    | Submittee<br>1:                                                                                                    | d Date: 2/20/2025<br>:35:05 PM                                                                                                    |                                                                                                    |                                                                                                    |
| App                                                                                                    | 1<br>Lication Details                                                                                                    | ок                                                                                                    | Supportin                                                                                                    | 3<br>g Documents                                                                                                    |
|                                                                                                    | றிலத்தின் உரிமைச் சான்றிதம் (VAC)<br>வழங்கப்பட்டத<br>A Certificate of Ownership of the Land (issued by the VAO)                                                                                                    | D<br>L) Choose Fil                                                                                                    | e screencapture-t15-15_00_22.pdf                                                                                                    |                                                                                                    |
|                                                                                                    |                                                                                                    |                                                                                                    |                                                                                                    |                                                                                                    |
|                                                                                                    | சிட்டா/அடங்கலின் சாத<br>Extract of Chitta/Adangal                                                                                                    | Choose Fil                                                                                                    | e screencapture-t15-15_00_22.pdf                                                                                                    |                                                                                                    |
|                                                                                                    | லிட்டா/அடங்கைன் சாத<br>Extract of ChittaiAdangai<br>பட்டா நிலத்தின் FMB ம்மகேட்<br>FMB Sketch of the Patta Land                                                                                                    | Choose Fil                                                                                                    | e screencapture-t15-15_00_22.pdf                                                                                                    |                                                                                                    |
|                                                                                                    | இட்டா/அடங்கைன் சார<br>Extract of ChitaiAdangai<br>பட்டா நிலத்தின் FMB ம்கேட்<br>FMB Sketch of the Patta Land<br>குத்தகை, அடமானம், உடைமை அல்லத<br>மற்றவற்றின் சான்து<br>Proof of Tenancy Lease, Mortgage, Possession or Otherwise                                                                                                    | Choose Fil<br>Choose Fil<br>Choose Fil<br>Choose Fil                                                                                                    | e screencapture-t15-150022.pdf<br>e screencapture-t15-150022.pdf<br>e screencapture-t15-150022.pdf                                                                                                    |                                                                                                    |

## **Step 5: Track Application Status**

• Check your application status under **Application Status** menu.

|               |                                  |                                                       |                                           | S                                | elect Language  vered by Google Translate |  |  |  |  |
|---------------|----------------------------------|-------------------------------------------------------|-------------------------------------------|----------------------------------|-------------------------------------------|--|--|--|--|
| Application F | தமி<br>வ<br>Torm Phylication Sta | ழ்நாடு அரசு<br>லத்துறை<br>tus 🖵 Grievance 🛛 🗷 Profile | Goverme<br>Fores<br>Felling Permit System | ent of Tamil Nad<br>t Department | lu                                        |  |  |  |  |
|               | Application Status               |                                                       |                                           |                                  |                                           |  |  |  |  |
| Excel         | Print                            |                                                       |                                           | Search:                          |                                           |  |  |  |  |
| Sno 🔶         | Application ID                   | Application Submitted Date                            | ♦ Status                                  |                                  | 🔶 Permit 🔶                                |  |  |  |  |
| 1             | TFPS00070                        | 20/02/2025                                            | Pending at DFO (Chennai)                  | Application submitted 20/02/2025 |                                           |  |  |  |  |
| Showing 1 to  | o 1 of 1 entries                 |                                                       |                                           | Pr                               | evious 1 Next                             |  |  |  |  |
|               |                                  |                                                       |                                           |                                  |                                           |  |  |  |  |
|               |                                  | Copyrig                                               | ht © 2024. All rights reserved.           |                                  |                                           |  |  |  |  |

## Step 6: Grievance Menu

Once the application is forwarded to the Range Officer from the DFO, the Range Officer reviews the application, schedules an inspection date, and it will be visible in the **Grievance Menu** for the applicant.

|                 | தமி <u>ப</u><br>வல | நாடு ஆ<br>எத்துறை | புரசு<br>ற <sub>ா</sub> | Tree Fell | Gov                  | erment o<br>Forest De | of Tamil Na<br>partment | Select L<br>Powered by | anguage<br>y Google Translate |
|-----------------|--------------------|-------------------|-------------------------|-----------|----------------------|-----------------------|-------------------------|------------------------|-------------------------------|
| pplication Form | Application Status | Grievance 🔹       | C Profile               | 🕩 Log O   | ut                   |                       |                         |                        |                               |
| ATUS            | ( 0(t)             |                   |                         |           |                      |                       |                         |                        |                               |
| ssage received  | trom Range Oti 🗸   | <b>L</b> Get      |                         |           |                      |                       |                         |                        |                               |
|                 | -                  |                   |                         |           |                      |                       |                         |                        |                               |
| TAL APPLICATI   | ON5:1              |                   |                         |           |                      |                       |                         |                        |                               |
| Excel Print     |                    |                   |                         |           |                      |                       | Searc                   | h:                     |                               |
| Sno Applicati   | on id Name         | Mobile no         | Taluk                   | District  | Application date     | Inspect               | on date Acce            | pted                   | Not Accepted                  |
| 1 TFPS00        | 070 yuvan sunda    | r 8072662332      | Alandur                 | Chennai   | 2/20/2025 1:35:05 PM | 2/28/2025             | :44:00 PM               | 2                      | •                             |
|                 |                    |                   |                         |           |                      |                       |                         |                        |                               |

If the applicant wants to **reschedule the date**, they should click **Not Accepted** to fix a suggested date in the popup, which will then be communicated to the range officer.

|                                                                                     | தமிழ்<br>வன      | நாடு அ<br>த்துறை | կյա<br>0 <sub>1</sub> | Tree Felli | ing Permit S  | Gover<br>Fo | ment of Tam<br>rest Departm | il Nadu<br>ent | eet Language  ree by Congle Translate |
|-------------------------------------------------------------------------------------|------------------|------------------|-----------------------|------------|---------------|-------------|-----------------------------|----------------|---------------------------------------|
| Application Form     STATUS     Message received from Ran     TOTAL APPLICATIONS: 1 | plication Status | Grievance -      |                       | 🗘 Log O    | ut            |             |                             |                |                                       |
| Excel Print                                                                         |                  |                  |                       |            |               |             |                             | Search:        |                                       |
| Sno Application id                                                                  | Name             | Mobile no        | Taluk                 | District   | Applicatio    | n date      | Inspection date             | Accepted       | Not Accepted                          |
| 1 TFPS00070                                                                         | yuvan sundar     | 8072662332       | Alandur               | Chennai    | 2/20/2025 1:3 | 85:05 PM    | 2/28/2025 1:44:00 PM        | 16             | 4                                     |
| Showing 1 to 1 of 1 entries                                                         |                  |                  |                       |            |               |             |                             | Pre            | vious 1 Next                          |
|                                                                                     |                  | Da               | ate Detail            | Is         |               |             | ×                           |                |                                       |
|                                                                                     |                  | 1) 5             | Suggestion Da         | ites *     |               | ONE CANC    | a.                          |                |                                       |

Suggested date sent to range officer

|                                                   |                                   |                                  | Select Language  V Powered by Songle Translate |
|---------------------------------------------------|-----------------------------------|----------------------------------|------------------------------------------------|
| தமிழ்நாடு<br>வனத்து                               | அரசு<br>றை<br>Tree Felling Permit | Goverment of Ta<br>Forest Depart | mil Nadu<br>tment                              |
| Application Form     Section Status     Grievance | e 👻 🖉 Profile 🛛 🕪 Log Out         |                                  |                                                |
| STATUS<br>Message received from Range Off V       |                                   |                                  |                                                |
|                                                   |                                   |                                  |                                                |
|                                                   |                                   |                                  |                                                |
|                                                   |                                   |                                  |                                                |
|                                                   |                                   |                                  |                                                |
|                                                   |                                   |                                  |                                                |
|                                                   | $\checkmark$                      |                                  |                                                |
|                                                   | Suggestion date sent s            | uccessfully                      |                                                |
|                                                   |                                   |                                  |                                                |

The re-inspection date approved by the range officer will be communicated under the **Inspection Date menu**, which falls under the **Grievance menu**.

|                              |                                   |                     | Select<br>Powered                            | Language  V  by Gougle Translate |
|------------------------------|-----------------------------------|---------------------|----------------------------------------------|----------------------------------|
|                              | தமிழ்நாடு அரசு<br>வனத்துறை        | Free Felling Permit | Goverment of Tamil Nadu<br>Forest Department |                                  |
| Application Form             | ▼Application Status □ Grievance ▼ | 🕩 Log Out           |                                              |                                  |
| STATUS<br>Message received f | From Range Off V QGet             |                     |                                              |                                  |

TOTAL APPLICATIONS: 1

| Excel                       | Search:        |              |            |         |          |                      |                      |          |              |
|-----------------------------|----------------|--------------|------------|---------|----------|----------------------|----------------------|----------|--------------|
| Sno                         | Application id | Name         | Mobile no  | Taluk   | District | Application date     | Inspection date      | Accepted | Not Accepted |
| 1                           | TFPS00070      | yuvan sundar | 8072662332 | Alandur | Chennai  | 2/20/2025 1:35:05 PM | 2/25/2025 2:42:00 PM | 167      | •            |
| Showing 1 to 1 of 1 entries |                |              |            |         |          |                      |                      |          |              |
| Previous 1 Next             |                |              |            |         |          |                      |                      |          |              |
|                             |                |              |            |         |          |                      |                      |          |              |
|                             |                |              |            |         |          |                      |                      |          |              |

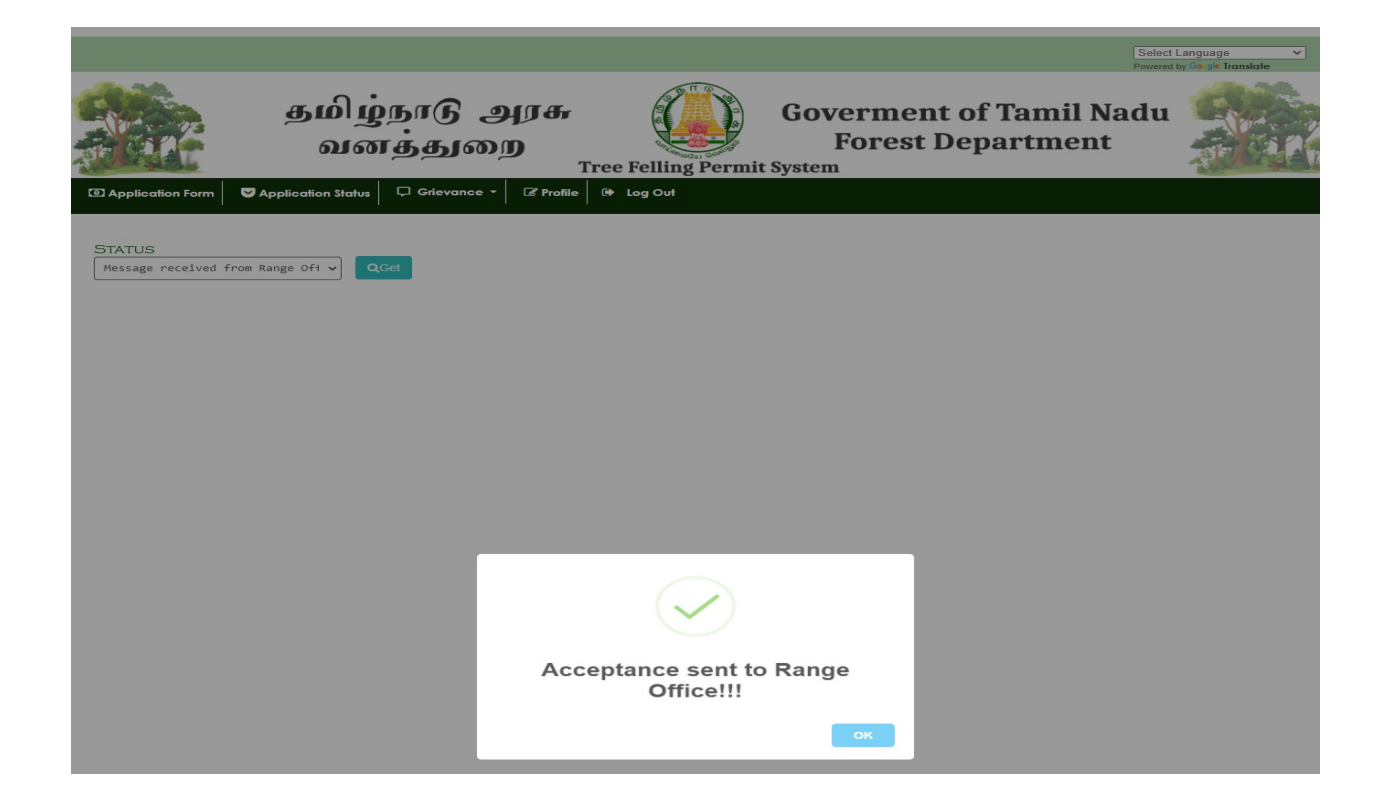

## **Send Grievance**

In case of any queries related to application status, the applicant can **send message** to range, division or circle officer under **Send Grievance Menu** 

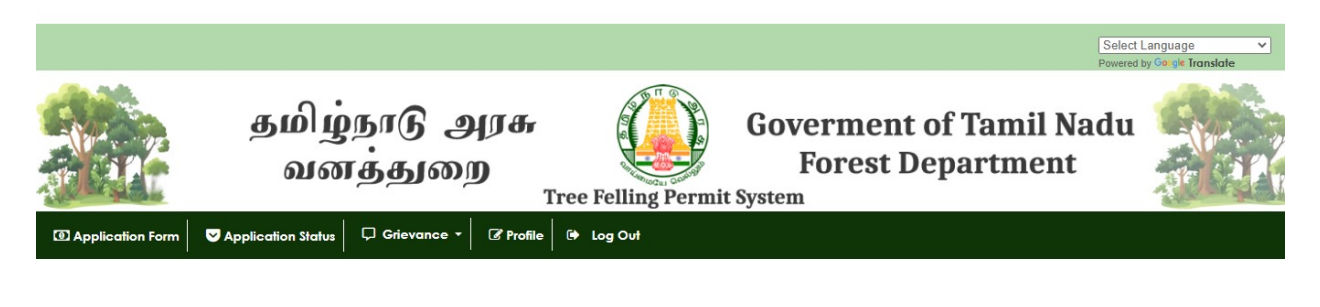

#### TOTAL APPLICATIONS: 1

| Excel Print Search: |                       |              |            |                      |                          |          |         |
|---------------------|-----------------------|--------------|------------|----------------------|--------------------------|----------|---------|
| Sno                 | Application id        | Name         | Mobile no  | Application date     | Application status       | Send to  | Message |
| 1                   | TFPS00070             | yuvan sundar | 8072662332 | 2/20/2025 1:35:05 PM | Pending at DFO (Chennai) | Select V | 1       |
| Showin              | g 1 to 1 of 1 entries |              |            |                      |                          |          |         |
|                     |                       |              |            |                      |                          | Previous | 1 Next  |
|                     |                       |              |            |                      |                          |          |         |